# INSTRUKCJA REJESTRACJI UCZNIA W APLIKACJI PHO3NIX KIDS

## KROK 1

Pobierz aplikację Pho3nix Kids z App Store lub Sklepu Play

### KROK 2

Utwórz konto klikając "zarejestruj się" (jeśli zakładałeś konto wcześniej w aplikacji mobilnej lub platformie video, możesz wpisać swoje dane i kliknąć "zaloguj się" -> wtedy przejdź od razu do kroku 7)

#### KROK 3

W kolejnym ekranie wpisz swoje imię i nazwisko, e-mail swojego rodzica/opiekuna prawnego i dwukrotnie wpisz hasło wymyślone przez siebie. Kliknij "DALEJ".

#### KROK 4

Jesteś teraz na ekranie wyboru szkoły. Najpierw wybierz miejscowość, w której mieści się Twoja szkoła. Następnie z listy dostępnych szkół z tej miejscowości wybierz swoją. Na tym ekranie podaj też swoją datę urodzenia, którą zbieramy wyłącznie po to, aby w aplikacji pokazywać Ci filmy z ćwiczeniami dobranymi do Twojego wieku. Po uzupełnieniu ekranu wciśnij "DALEJ"

#### KROK 5

W kolejnym ekranie wymyśl i wpisz swój "Nick"- - to Twoja unikalna nazwa w aplikacji Pho3nix Kids, która ułatwi Ci kontakt z pomocą techniczną w przyszłości. Zaznacz też wymagane prawem zgody (Regulamin i Politykę Prywatności) Wciśnij przycisk "DALEJ"

#### KROK 6

To już prawie wszystko! Konto zostało utworzone, a na adres e-mail Twojego rodzica/opiekuna prawnego przyszedł link potwierdzający. Poproś teraz tę osobę o sprawdzenie poczty e-mail i potwierdzenie Twojej rejestracji w aplikacji Pho3nix Kids. Po potwierdzeniu, możesz się zalogować w aplikacji.

#### KROK 7

Przy pierwszym logowaniu w aplikacji musisz połączyć aplikację Pho3nix Kids z aplikacją Google Fit (Android) lub Apple Health (iOS), aby w aplikacji były widoczne Twoje kroki. Zaakceptuj warunki Google Fit lub Apple Health i gotowe! Jesteś już w aplikacji i możesz walczyć o NAGRODY dla siebie i swojej szkoły. www.pho3nix-kids.com Pho3nix KIDS Poland pho3nixkids\_poland KROK 7 KROK 6 KROK 5 KROK 4 K